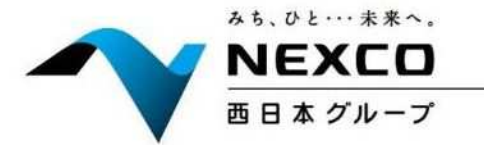

令和5年4月26日

西日本高速道路株式会社

西日本高速道路サービス・ホールディングス株式会社

報道関係各位

#### 。 E2A 中国自動車道 安佐サービスエリア(上下線)

令和5年5月10日(水)に中国自動車道初のシャワーステーションオープン!! ~トラックドライバーの皆さまへの更なる利便性向上に向けて~

NEXCO西日本(大阪市北区、代表取締役社長:前前 551) 及び西日本高速道路サービス・ホールディ ングス株式会社(大阪市北区、代表取締役社長:前村 健一)は、E2A 中国自動車道で初のシャワーステー ションを安佐サービスエリア(SA)(上下線)に新規オープンいたします。

NEXCO 西日本では、物流支援等の観点から E2A 中国自動車道の利便性向上に向けた取組みを進めており、 安佐 SA(上下線)におきましては、昨年の 24 時間営業のコンビニエンスストアの営業開始、大型車駐車マスの 拡充に続く、24 時間営業のシャワーステーションの設置となります。

安佐 SA(上下線)がより一層便利になりますので、多くのお客さまのご利用をお待ちしております。

1. シャワーステーションの概要

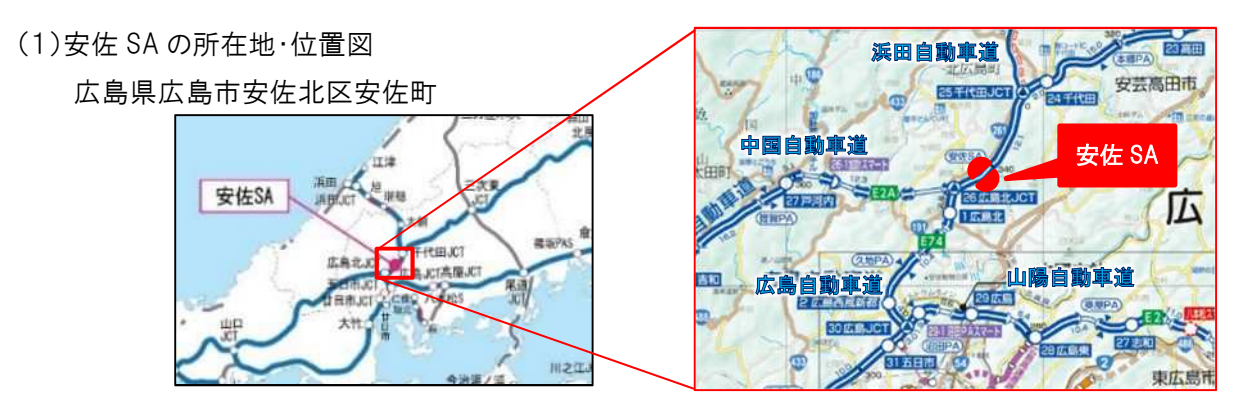

| (2)オープン日時      | 令和5年5月10日(水)午前9時より                        |
|----------------|-------------------------------------------|
| (3)設備内容(上下線共通) | コインシャワー4 室(男性用 3 室・女性用 1 室)               |
|                | コインランドリー洗濯機1台、乾燥機1台                       |
| (4)利用料金        | コインシャワー 10 分 300 円                        |
|                | コインランドリー(洗濯機)1 回 300 円、(乾燥機)30 分 100 円    |
| (5)営業時間        | 24 時間営業                                   |
| (6)その他         | 安佐 SA は、上下線ともスマートキーによる解錠・施錠システムを導入しております。 |
|                | ※スマートキーは鍵の受け取りの手間が無くシャワー室の入退室が可能なシステムです。  |
|                | ※満室時には予約機能により待ち時間を有効活用いただけます。             |

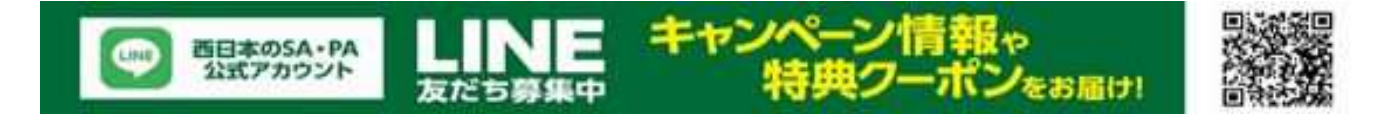

《シャワーステーション設備イメージ》

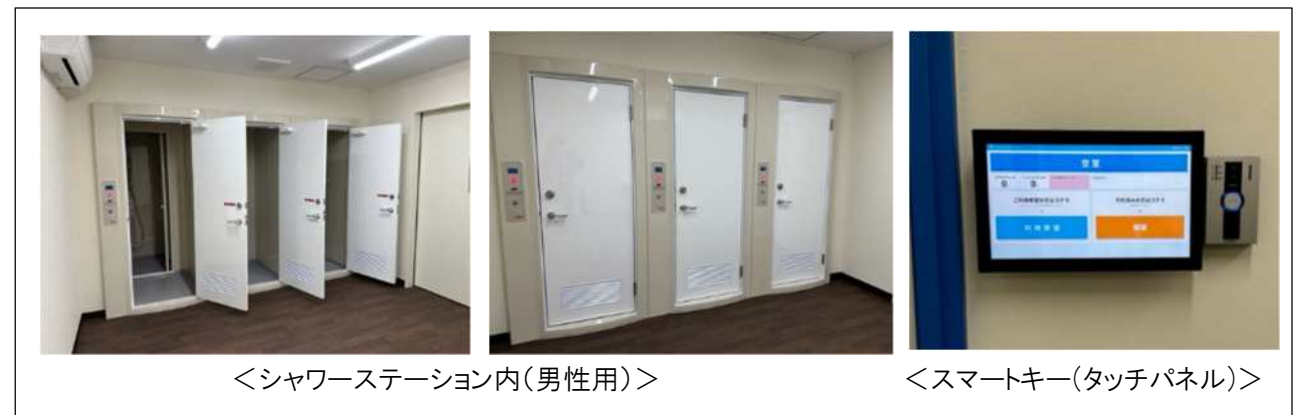

#### 《店舖棟内全体図(上下線共通)》

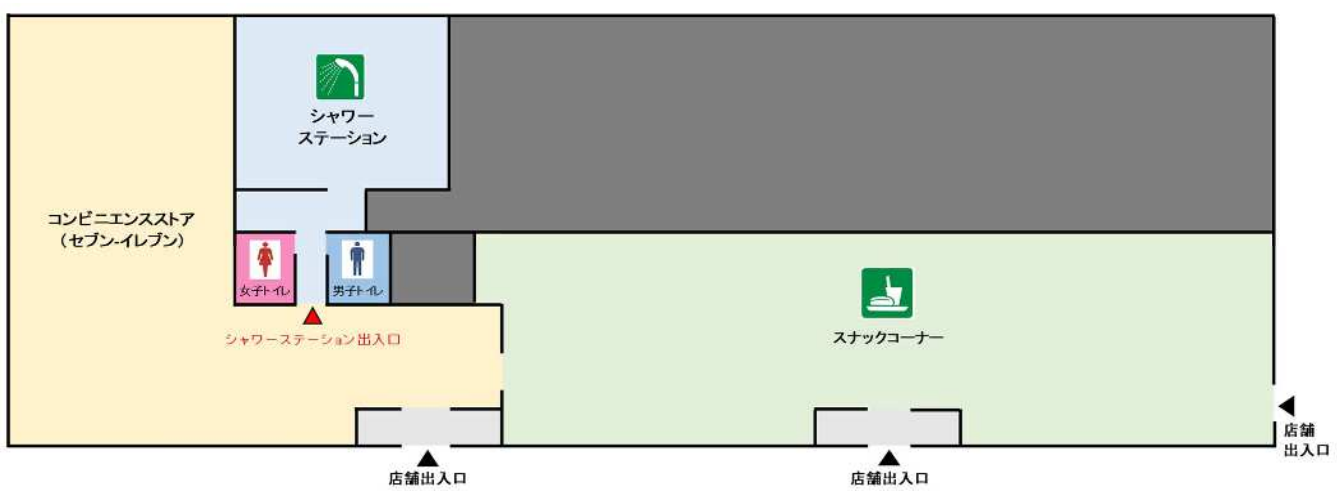

《シャワーステーション平面図(上下線共通)》

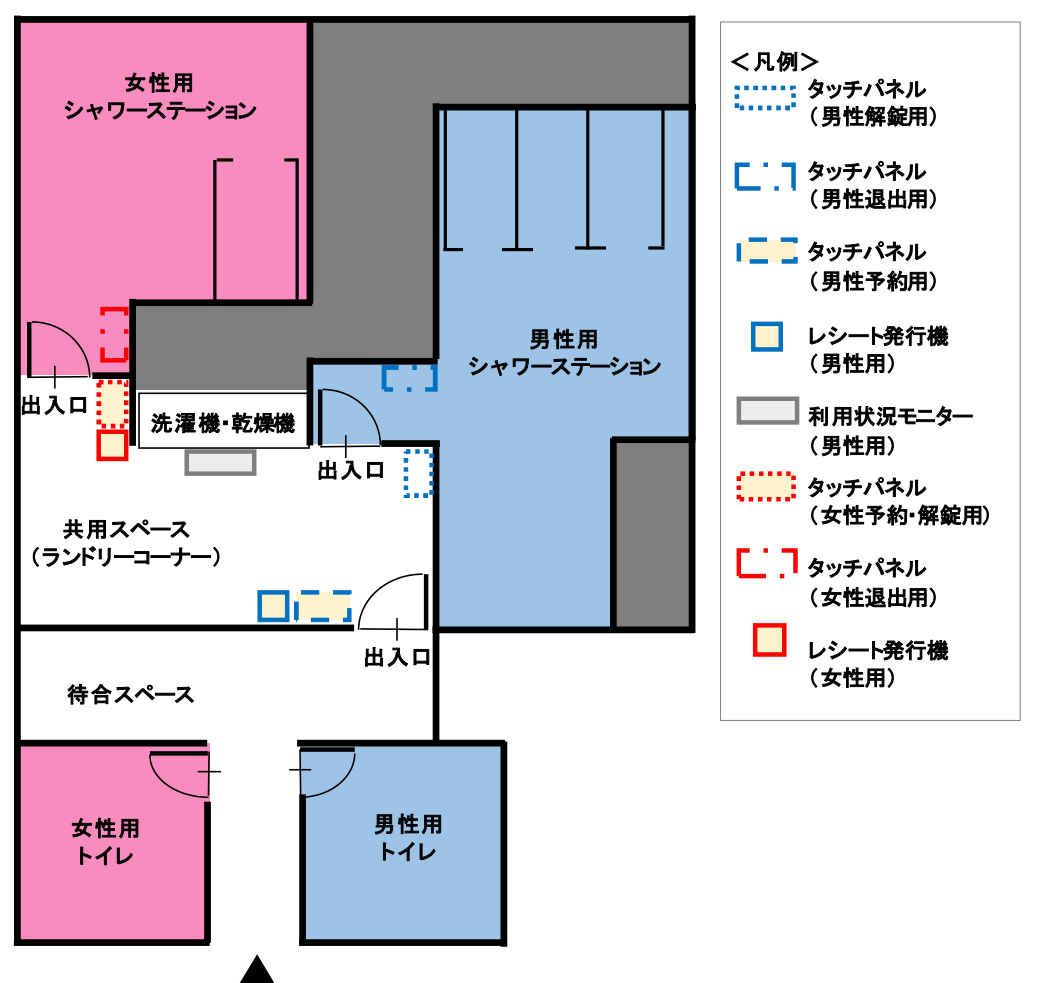

《満室時のスマートキー予約操作の流れ》

※スマートフォンをお持ちで無い場合、タッチパネル操作により予約可能です。

※空室の場合、予約用タッチパネルの「利用希望ボタン」を押下して解錠操作後、入室いただけます。

※予約操作はLINEアプリまたはメールの2種類の方式からお選びいただけます。

従来のショートメッセージサービスを利用したスマートキー予約は廃止としております。

【 LINE アプリによる予約方法 】 ※詳しいご利用方法につきましては、別添「スマートキーのご利用ガイド」をご確認ください。

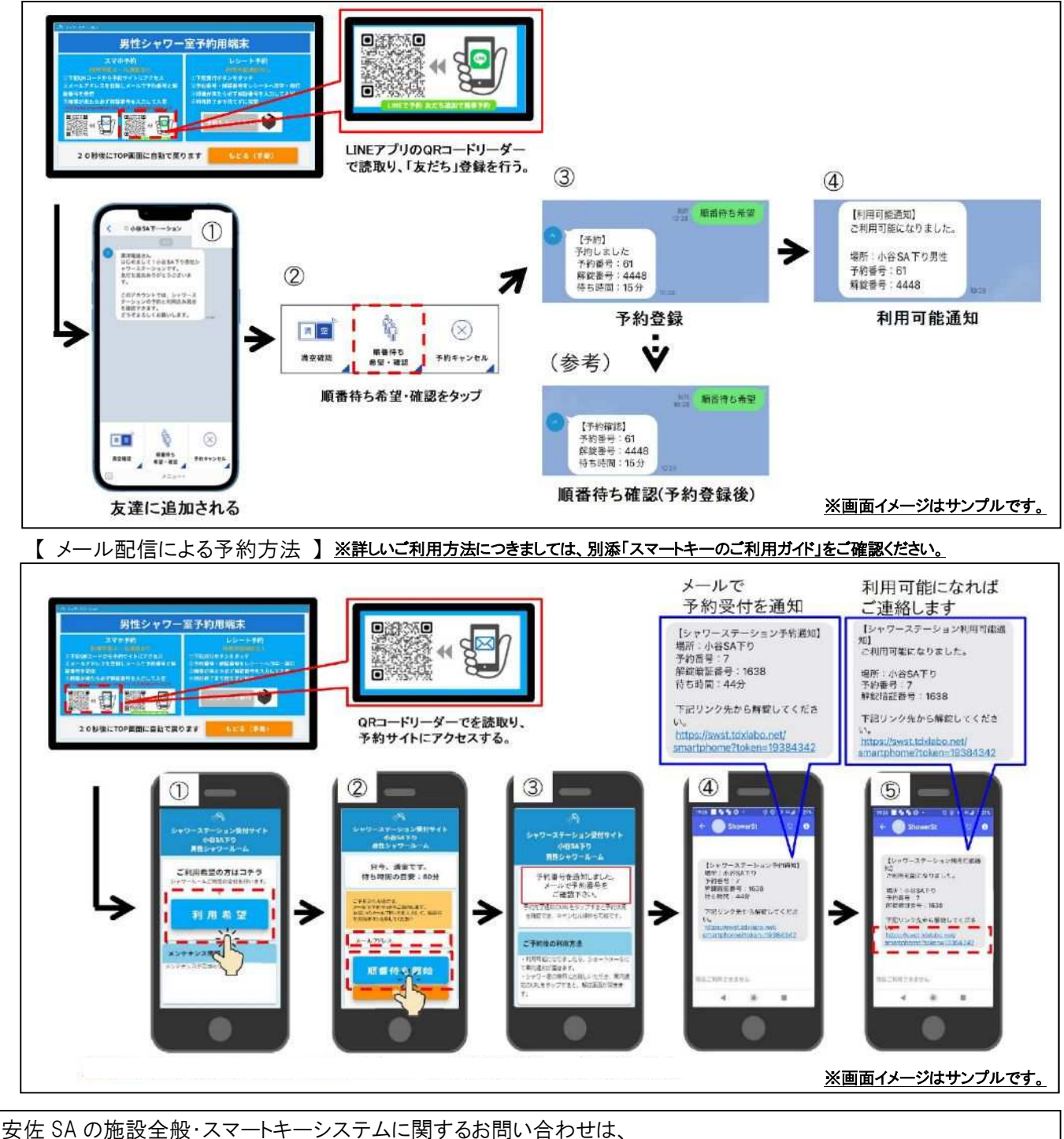

安佐 SA の施設全般・スマートキーシステムに関するお問い合わせは、 NEXCO 西日本 中国支社 広報課 山下・重廣・合布 TEL 082-831-4438 安佐 SA の店舗・サービスに関するお問い合わせは、 西日本高速道路サービス・ホールディングス株式会社 広報課 松尾、仲村 TEL:06-7175-8118 SAPA における取組み全般に関するお問い合わせは、 NEXCO 西日本 本社広報課 林、森下、継末 TEL:06-6344-7410 ※本資料は、近畿建設記者クラブ、大手前記者クラブ、大阪建設記者クラブ、大阪商工記者会、中国地方建設 記者クラブ、合同庁舎記者クラブ、広島県政記者クラブ、広島経済記者クラブにお配りしています。

#### スマートキーのご利用ガイド

### ●タッチパネル・利用状況モニターの設置位置

シャワーステーション平面図(上下線共通)

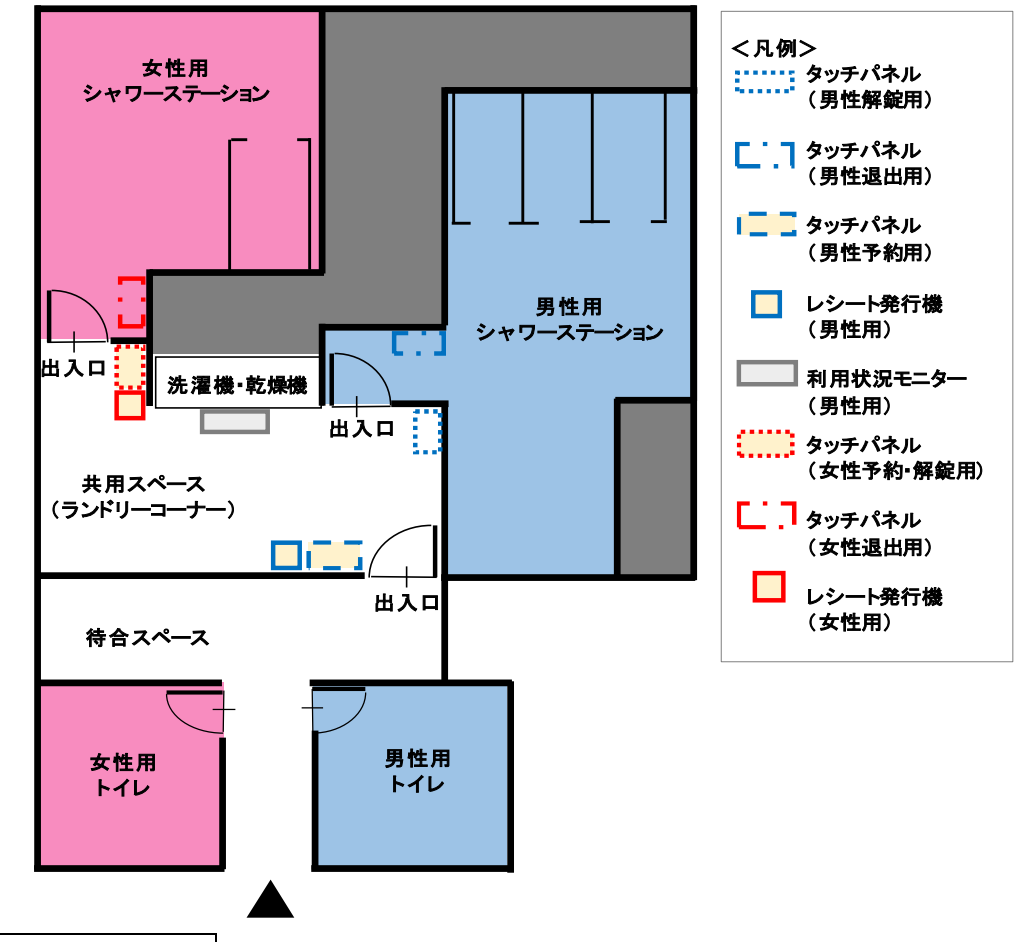

## ●空室の場合の入室方法

- ① シャワー室にある解錠用タッチパネルの「利用希望ボタン」を押下
- 2 説明事項確認
- ③「解錠ボタン」を押下

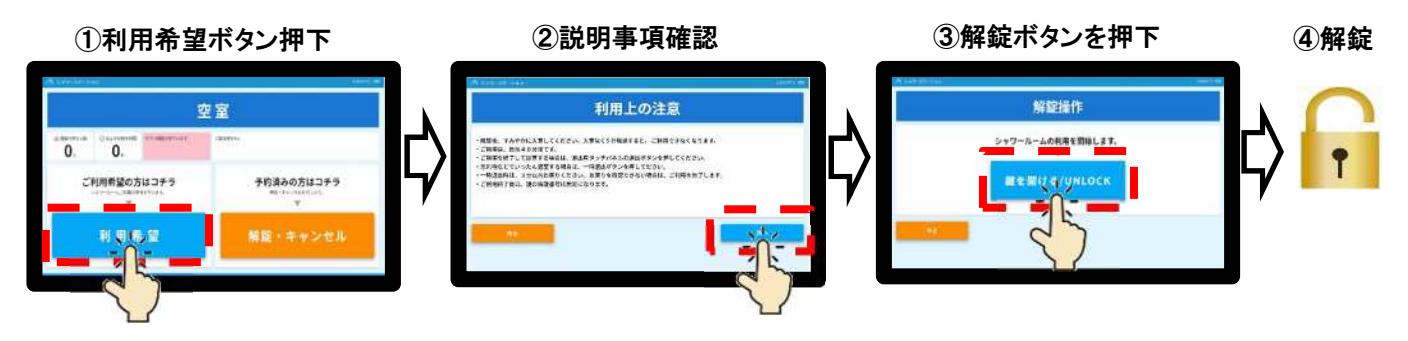

# 満室の場合の予約方法

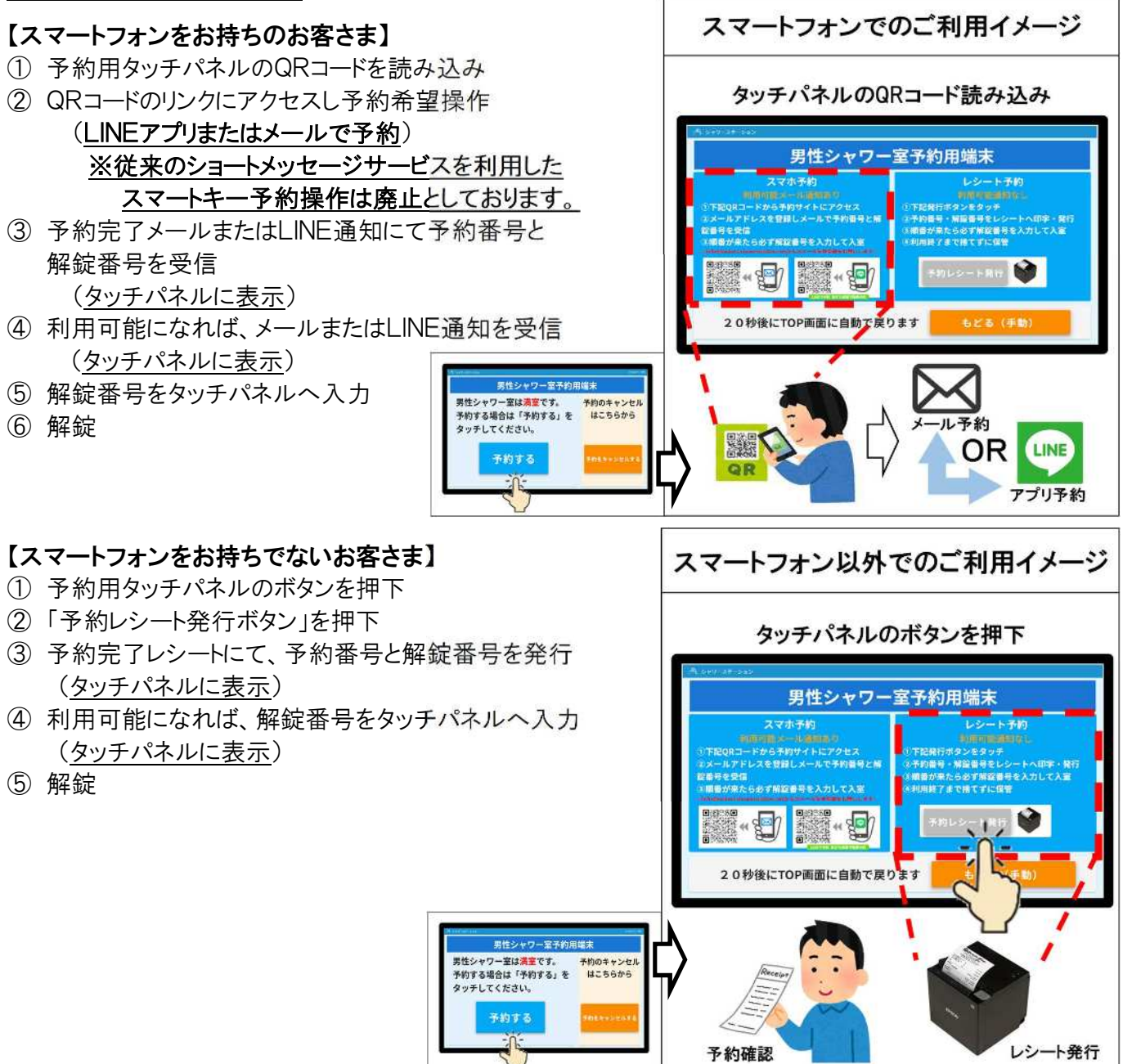

## ●予約状況の確認方法

●その他

シャワー室の利用状況、お客さまの予約受付状況については、タッチパネルもしくは利用状況モニター(※男性用のみ)にてご確認いただけます。

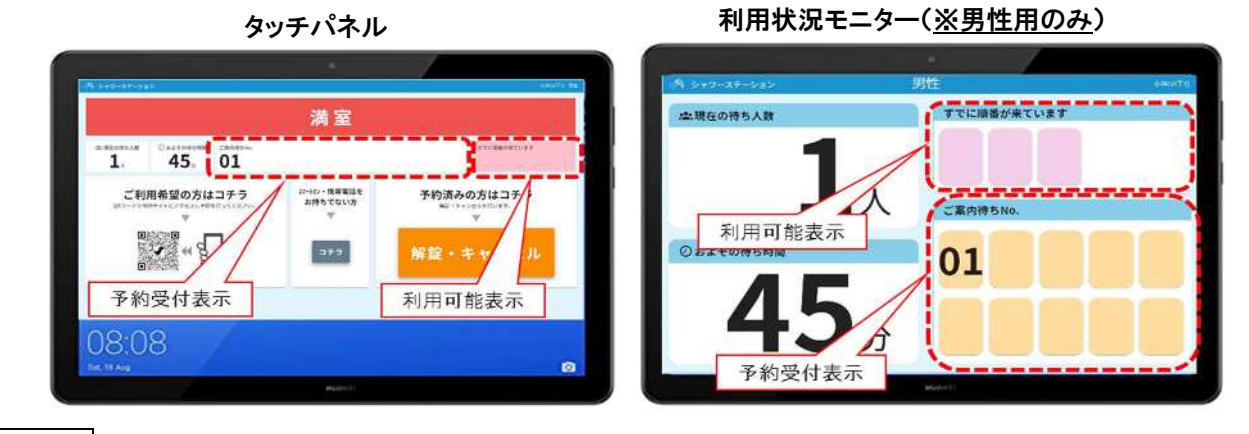

ご不明な点がございましたら安佐SA(上下線)店舗(コンビニ)(24時間営業)の従業員にお問い合わせください。